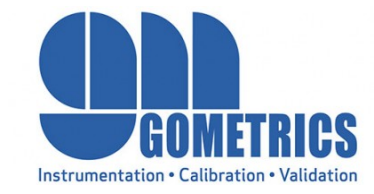

# PURCHASING PROCESS

Gometrics

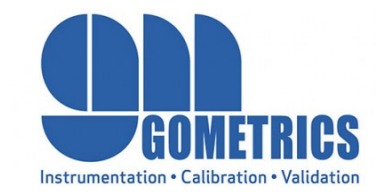

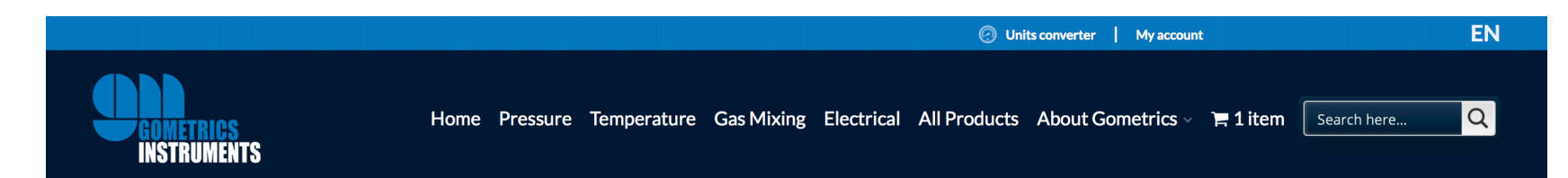

## T210 Portable digital pressure gauge

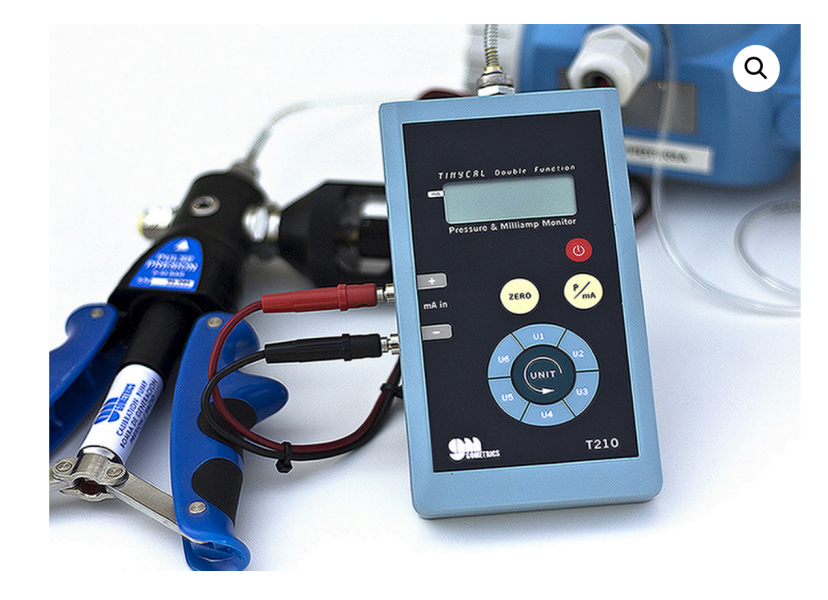

Tinycal T210 Series digital pressure gauges are microprocessor-based public USD \$ instruments designed and manufactured by Gometrics for the indication of pressure value.

The instrument has been designed to act as a manometer and as a milliammeter, which gives it greater versatility, allowing with a single instrument the calibration of electronic pressure transmitters by reading both the pressure generated and the 4-20 mA signal from transmitter output, acting only on a key of the instrument.

The equipment incorporates a pressure sensor made of stainless steel, which, together with the overpressure it supports, guarantees a long life for the instrument.

The front keyboard, ergonomically designed for use with one hand, allows the following functions:

- Engineering units change (bar, kPa, kgf / cm<sup>2</sup>, mbar, psi, mmHg, mH2O, cmH2O, mmH2O, atm)
- Auto steel
- Input selection: pressure or current

The weight and size of the Tinycal pressure gauges allow the realization calibration operations both in the field and in the workshop, quickly and efficie

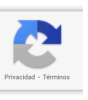

In this part, choose the product you need.

EUR€

# Product configuration and extras \* G (GAUGE) Туре \* Preassure range G 0-25 mbar \* **Certificate of calibration Factory Certificate** EUR€ Extra warranty 2 more years 100,00 € Warranty USD \$ **Regular Delivery** \* Delivery For ATEX Certificate, choose model T210-IS Go to T210 IS Unit price XXX,00€ **Options** amount 0,00€ **Final total** XXX,00€

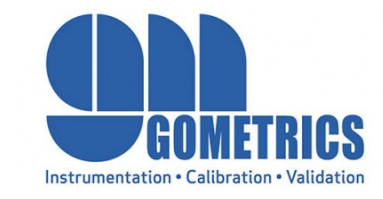

You will have to choose according to your needs.

And then you will have to add it to the cart. 1 🗘 Add to cart

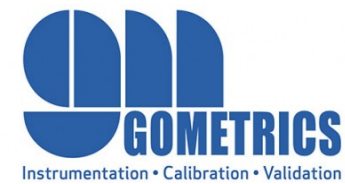

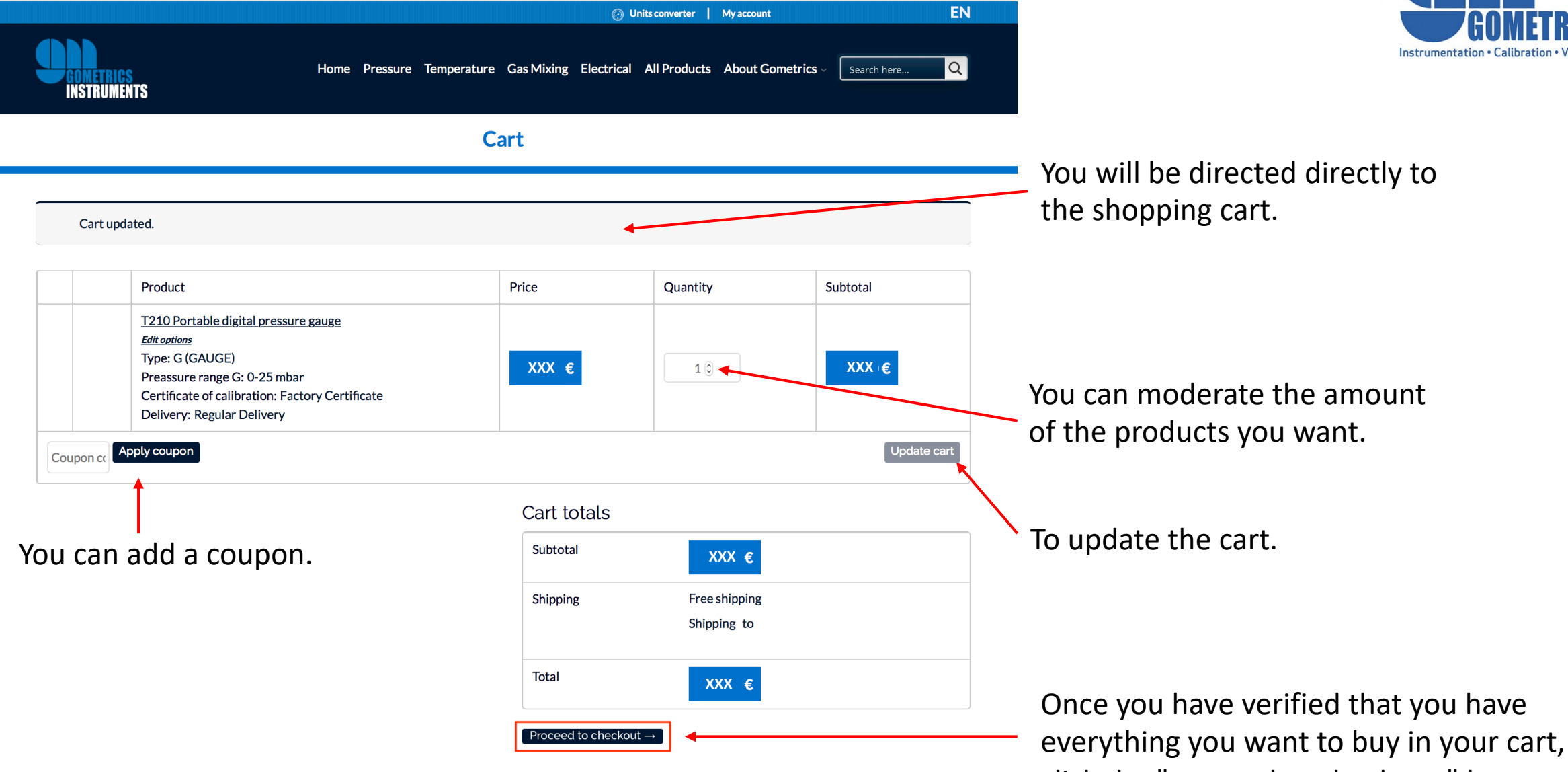

click the "proceed to check out" button.

|                                                     | Checkout                                                 |                                                |
|-----------------------------------------------------|----------------------------------------------------------|------------------------------------------------|
| Have a coupon? <u>Click here to enter your code</u> |                                                          | Instrumentation • Calibration • Validat        |
| Billing details 🗲                                   | Ship to a different address?                             | — You will have to fill in the fields.         |
| First name * Last name *                            | Order notes (optional)                                   |                                                |
|                                                     | Notes about your order, e.g. special notes for delivery. |                                                |
| Company name (optional)                             |                                                          |                                                |
| Gometrics                                           |                                                          |                                                |
| Country / Region *                                  |                                                          |                                                |
| Spain                                               | -                                                        |                                                |
| Street address *                                    | _  \                                                     |                                                |
| House number and street name                        |                                                          |                                                |
| Apartment, suite, unit, etc. (optional)             |                                                          |                                                |
| Postcode / ZIP *                                    |                                                          | Also in this part you can put the hilling      |
|                                                     |                                                          | details and the shinning details different     |
| Town / City *                                       |                                                          | details and the shipping details different.    |
|                                                     |                                                          | You just have to press this button and fill in |
| Province *                                          |                                                          | the fields that appear                         |
| Barcelona                                           | <b>~</b>                                                 | the helds that appeal.                         |
| Phone *                                             |                                                          |                                                |
|                                                     |                                                          |                                                |
| Email address *                                     |                                                          |                                                |
|                                                     | 1~                                                       |                                                |

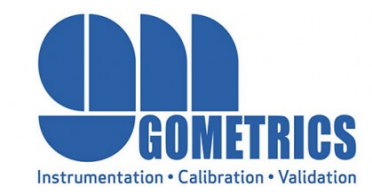

#### Email address \*

T^

### Your order

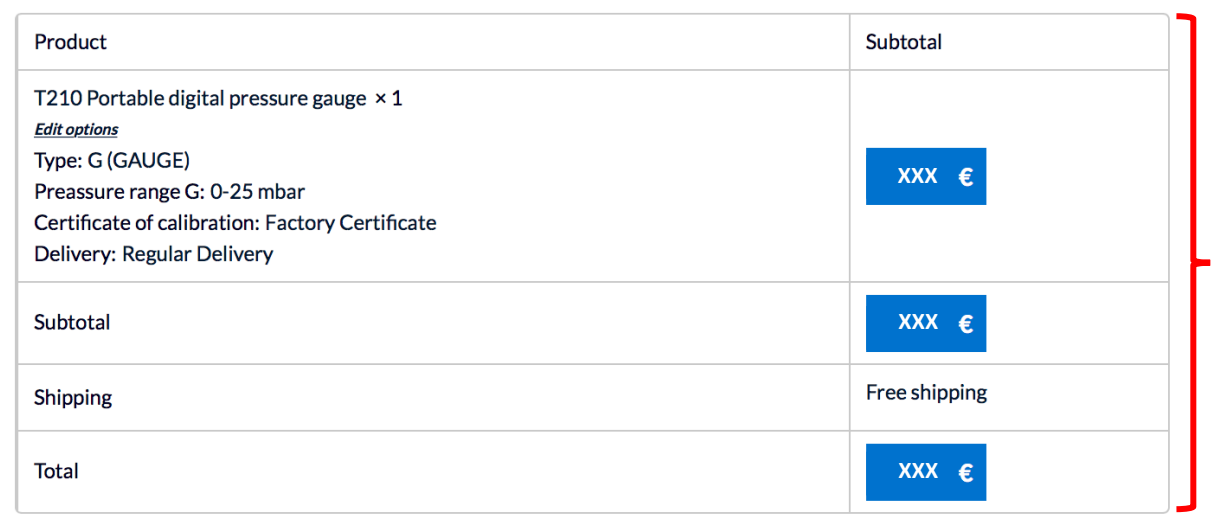

In this part you can check that the products you are buying are correct.

#### Direct bank transfer

Make your payment directly into our bank account. Your order will not be shipped until the funds have cleared in our account. Step by step instructions to pay via bank transfer

🔿 PayPal

What is PayPal?

Place order

Payment with Credit Card

Your personal data will be used to process your order, support your experience throughout this website, and for other purposes described in our <u>privacy policy</u>.

I have read and agree to the website <u>terms and conditions</u>\*

Once everything is correct, in this section you can choose the payment method you want to use.

If everything is correct, click on the "place order" button and you would have the order made.